cisco Cisco Networking Academy Mind Wide Open

# How to Access and Redeem Cisco Certification Exam Discount Vouchers Step-by-Step Guide

February 2017

### How to Access and Redeem a Cisco Certification Exam Discount Voucher

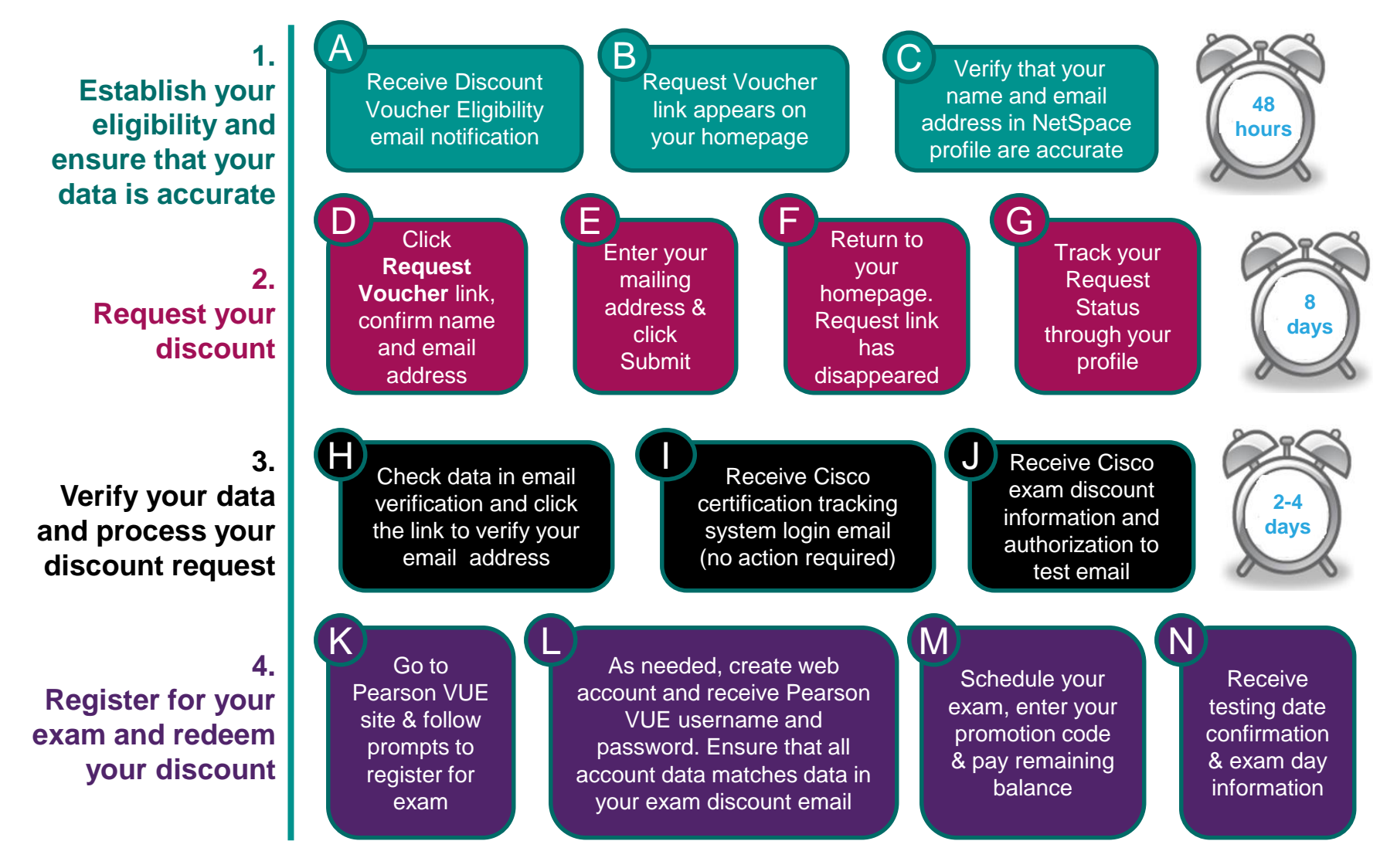

### **Discount Voucher Eligibility Criteria**

Discount Vouchers are only available for the following Cisco certification exams:

ICND1 ICND2 CCNA Composite CCNA Security IINS

To qualify for a discount voucher you must meet the following criteria:

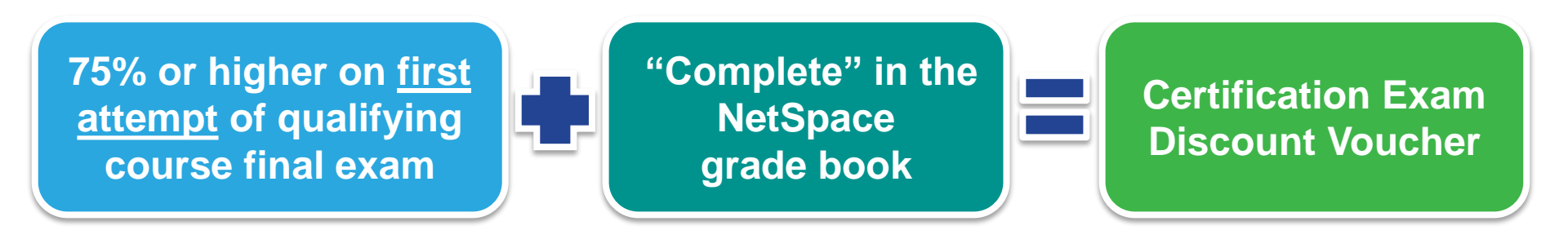

### Tips to Receive Your Voucher Without Delay

- After scoring 75% or higher on your final course exam, ensure your instructor passes you in the grade book. Your request voucher link will appear on your homepage up to 48 hours after you are marked as complete in the grade book.
- Make sure the data in your NetSpace Profile is up-to-date, especially your email address. It may take up to 8 days to get your email validation notice. Track your status via your NetSpace profile.
- Do not register with Pearson VUE until you have received your voucher discount details – this may take up to 3 days after you verify your email address.
- When you register with Pearson VUE, make sure you enter your account details exactly as they appear on your Exam Discount Information email from Cisco.
- Reach out for support when you need it. You can find more details within the <u>Voucher FAQs</u>.

### **Voucher Policies**

### **Discount Availability Period**

Discounts must be requested within **the limited validity period**. To use this discount you must go through and complete the discount request process and take the exam before the expiration date. **You must request your discount before the expiration date**.

- Discount vouchers may not be sold and are for the sole use of Networking Academy students and instructors who have met the eligibility criteria outlined by Cisco Networking Academy. Individuals or Cisco affiliated partners who use certifications discount vouchers or promotional codes that are fraudulent or otherwise obtained from an unauthorized source (including legitimate vouchers for attempted re-use) may risk up to and including a lifetime ban on all future exams, the nullification of all previous certifications or other program sanctions at the discretion of Cisco. Cisco will not compensate candidates for fraudulent vouchers or vouchers obtained from an unauthorized source.
- Exam **discounts must be used in the same region** where you completed your Networking Academy training.
- Exam discounts must be used and you must take your exam by the expiration date. No extensions, exchanges or refunds will be given.
- Cisco cannot make changes to discount requests after they have been submitted.
- The exam discount is **valid for one use only**. Students who fail the certification exam will not be issued a second exam discount.
- Exam discount promotions are **subject to change and from time to time validity periods and exam prices also change**. These changes occur **without notice**. Please request and redeem your discount in a timely manner to avoid being affected by any changes.

Discount voucher eligibility indicates success with a Network Academy course. It does not guarantee a passing score in the Certification exam. Cisco encourages you to prepare well for the Certification Exam to maximize your chances of passing.

## Step A

Receive Discount Voucher Eligibility email notification

From: Networking Academy Admin Sent: Friday, November 09, 2012 5:11 PM To: Kenneth Nguyen Subject: Eligibility for Certification Exam Discount Voucher!

Congratulations! You have qualified to receive a discount on the price of your Cisco certification exam.

To request your discount voucher and schedule your exam, click the Request Voucher link on your NetSpace Home page and follow the prompts. Please make sure all your data in your NetSpace profile is accurate, especially your email address.

Please access the Certifications and Vouchers help page should you need any additional information: https://www.netacad.com/group/offerings/all-resources/-/document\_library\_display/PKecjqM38xNC/view/11378635?

We wish you the best of luck as you advance your career opportunities by getting your Cisco Certification!

Cisco Networking Academy Team

## Steps B and C

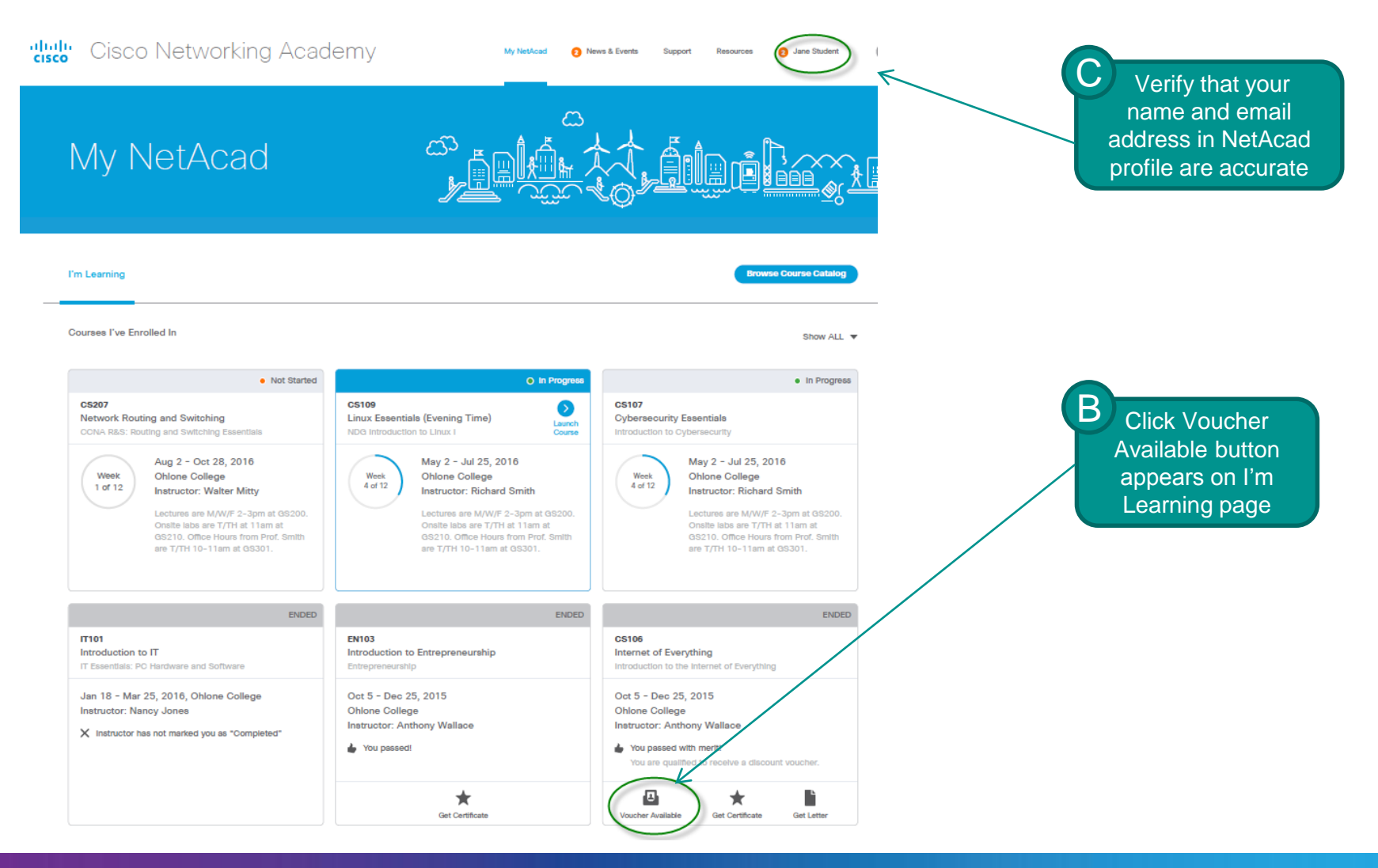

### **Optional Step D**

### Get Voucher

Vouchers gives you a discount on the certification exam fee. For more information on CCNA certification exams, please visit the CCNA Routing and Switching Certification page.

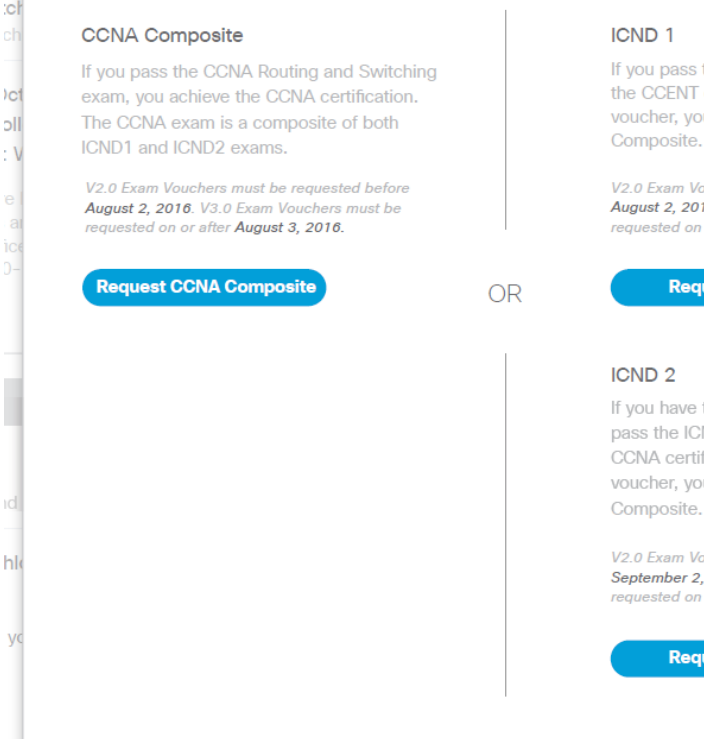

If you pass the ICND1 exam, you achieve the CCENT certification. If you choose this voucher, you will be ineligible for CCNA Composite.  $\times$ 

V2.0 Exam Vouchers must be requested before August 2, 2016. V3.0 Exam Vouchers must be requested on or after August 3, 2016.

Request ICND 1

If you have the CCENT certification and pass the ICND2 exam, you achieve the CCNA certification. If you choose this voucher, you will be ineligible for CCNA Composite.

V2.0 Exam Vouchers must be requested before September 2, 2016. V3.0 Exam Vouchers must be requested on or after September 3, 2016.

Request ICND 2

### Step E

This is how your name will appear on your certification certificate if you pass the exam. If this is not correct or you would like to change it to match your ID, please update your user profile by clicking on your name at the top of the screen.

You must complete this prior to submitting your discount request for the change to appear on your certificate.

It is critical for your email address be an account you will have access to until after you take your certification exam, since this is how exam details are communicated to you.

We will verify this address by sending an email after you submit this request. Please click the link in the email to complete the verification process. **Your discount will not be processed until you complete this step.** 

|                      | address &<br>click |
|----------------------|--------------------|
|                      | Cabin              |
| Note your<br>Academy |                    |
| ID # and             |                    |
| verifv vour          |                    |
| email                |                    |
|                      |                    |
|                      |                    |
|                      |                    |
|                      |                    |
|                      |                    |
|                      |                    |
|                      |                    |
|                      |                    |
|                      |                    |
|                      |                    |
|                      |                    |

Click Submit

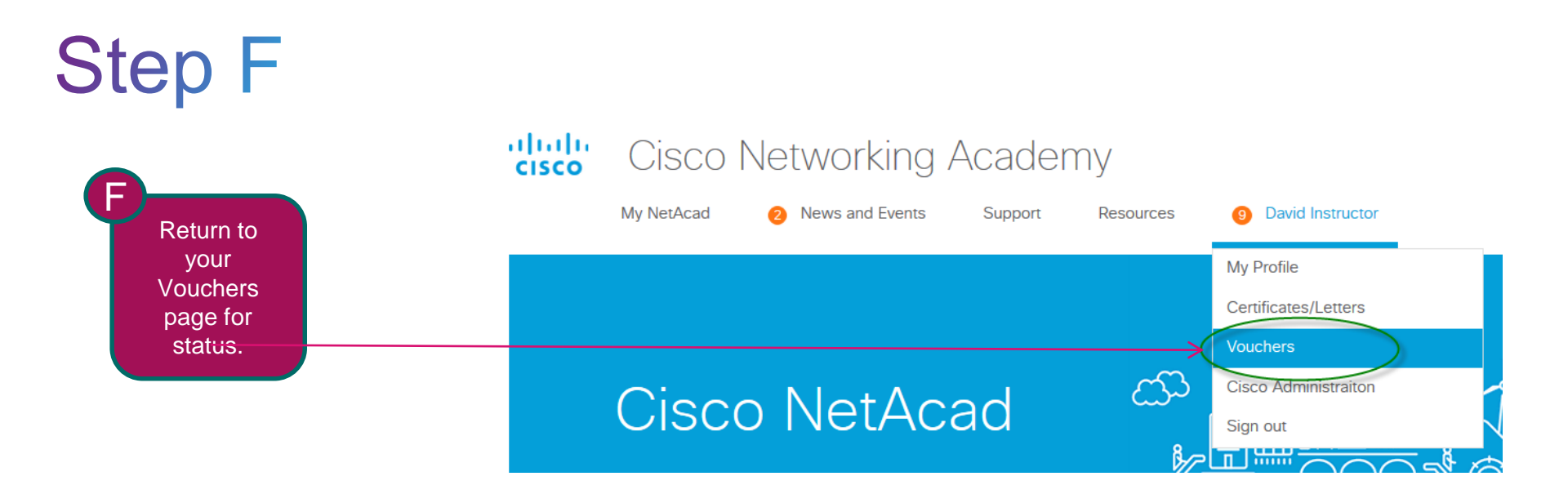

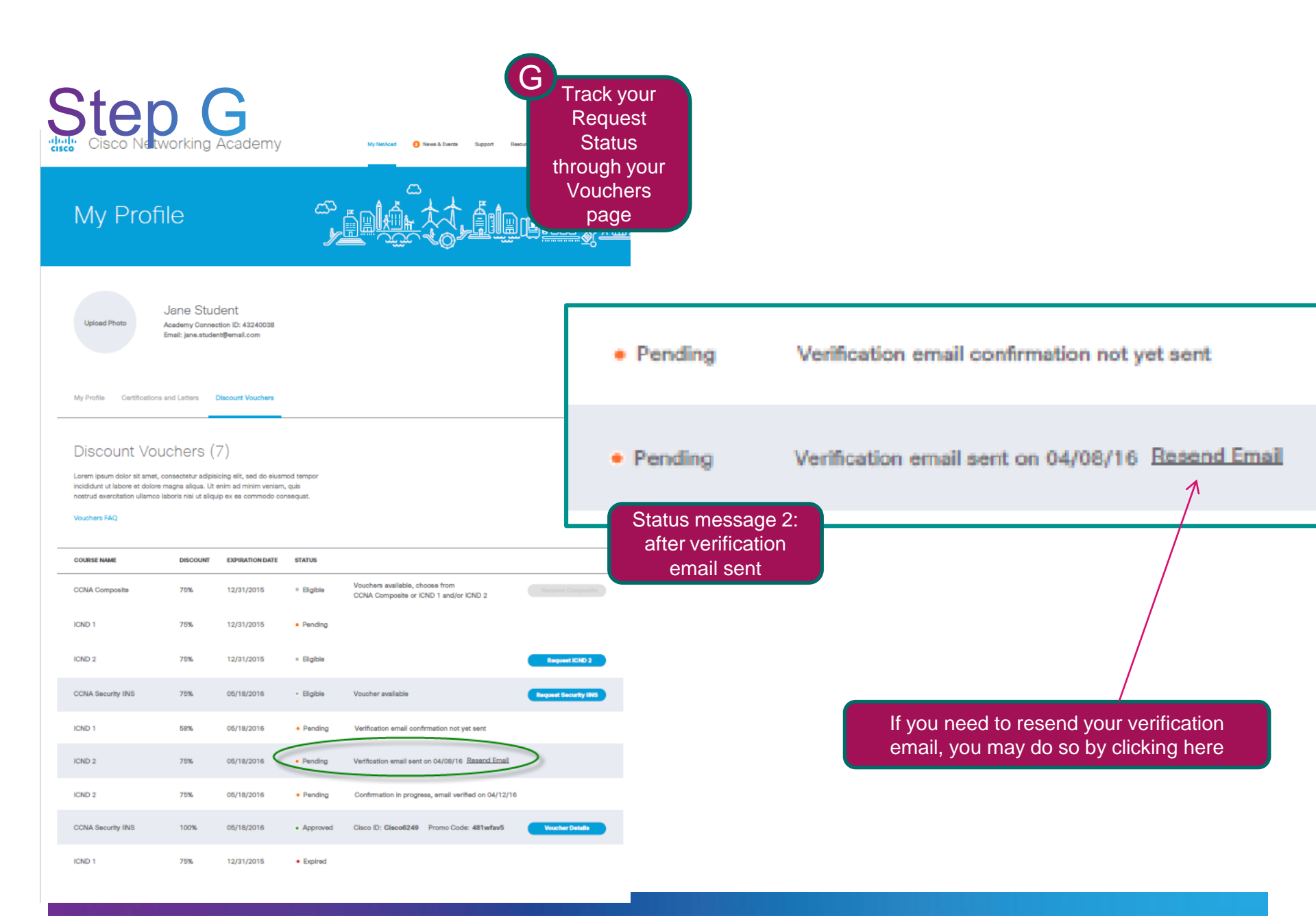

Before proceeding with the next steps, you must wait 24 hours to receive your information verification email

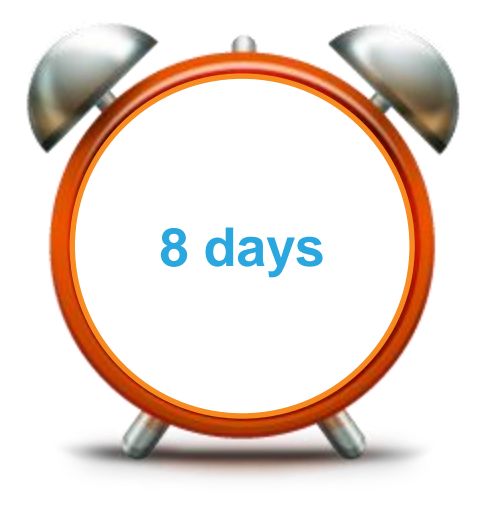

If you do not receive the email in this time frame you can retrigger the email verification in your profile.

| Step F                                                                                                    | 1                                                                               |                                                  | H<br>Check data i<br>verification a<br>the link to ver<br>email add | n email<br>nd click<br>rify your<br>dress |
|----------------------------------------------------------------------------------------------------|---------------------------------------------------------------------------------|--------------------------------------------------|---------------------------------------------------------------------|-------------------------------------------|
| <ul> <li>exam-promotions@cisco.co<br/>To testinglizzy20@hotmail.com</li> </ul>                                                                                                    | M Add to contacts                                                               |                                                  | 12U9 AM Vr<br>Repty -                                               |                                           |
| ""Please do voz e ply to tel c e val ["                                                                                                    | Verification email sent from exam-promotions@cisco.co                           | n<br>m                                           |                                                                     |                                           |
| Hello NAIrame Samantha Larson-Morga<br>You are receiving this em ail because you                                                                                                    | in,<br>are eligible for an exam opportunity with Cisco Test Delivery Partner. B | Pending                                          | Confirmation in progress, email v                                   | erified on 04/12/16                       |
| Registration Details:                                                                                                    | If your name or email address                                                   | is not correct, do                               |                                                                     |                                           |
| Candidate Name: NAlname Samantha U                                                                                                    | not click the link to verify. Ret                                               | urn to your NetAcad                              |                                                                     | Status message 3:                         |
| Cisco Networking Academ yID: 8059146                                                                                                    | 1 Update your name or email                                                     | address and save                                 |                                                                     |                                           |
| Exam Name:ICND1                                                                                                    | 2. Review your voucher status                                                   | in Pending tab                                   |                                                                     |                                           |
| Barn Code: 640-822                                                                                                    | 3. Click resend email                                                           |                                                  |                                                                     |                                           |
|                                                                                                    | 4. A new verification email will                                                | be sent to you with                              |                                                                     |                                           |
| By clicking the URL below you are:                                                                                                    | your corrected name or ema                                                      | ail address.                                     |                                                                     |                                           |
| <ul> <li>Validating your email address</li> <li>Validating your information for an experimental experimental experimentat experimental exper</li></ul> | zam opportunity with Cisco Test Delivery Partner                                |                                                  | -                                                                   |                                           |
| Important: If your name or the registration                                                                                                    | ion information above is incorrect, please do not click the URL below.Inste     | ad, contact the person who registered you for th | nis course to make the correction.                                  |                                           |
| Otherwise, if the information above is co                                                                                                    | rrect, please click the URL below to validate your email address:               |                                                  |                                                                     |                                           |
|                                                                                                    |                                                                                 | your name and                                    |                                                                     |                                           |
| Thank You                                                                                                    |                                                                                 | the exam regis                                   | stration details                                                    |                                           |
| Learning@Cisco                                                                                                    |                                                                                 |                                                  |                                                                     |                                           |
|                                                                                                    |                                                                                 |                                                  |                                                                     | 1                                         |

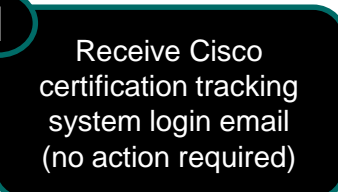

| Compose Message 🚽                |     | Delete Reply 🚽 Forward Spam 😨 🕶 Print 🔅 🕶 🕇                                         |
|----------------------------------|-----|-------------------------------------------------------------------------------------|
| 🚍 Inbox                          | 1 C | New Account Activation                                                              |
| 📄 Drafts                         |     |                                                                                     |
| 📑 Sent                           |     | Deer DOTframe@C Duer                                                                |
| ① Spam                           | Ш   | Dear DCTIname96 Ryan,                                                               |
| 📅 Trash                          | Ш   | Your new CSCO ID is: CSCO12084587                                                   |
| Folders                          | +   | Your user login to access the Cisco Certification Tracking System has been created. |
| Online Contacts                  | ~   | To activate your account, please go to <u>http://i7lp.integral7.com/cisco</u>       |
| Facebook Friends                 | N   |                                                                                     |
| <ul> <li>Applications</li> </ul> | Ŷ   | Your account authorization code is: SoSAIOGw                                        |
| 🔮 All My Purchases               |     | Please note that the account authorization code will expire on 02/06/2012.          |
| - Aller 1 - Aller 1701           |     |                                                                                     |

This is a standard system generated email from CiscoTraining-notify@cisco.com. **No action is** required (you do not need to activate account). Before proceeding with the next steps, you must wait 2-4 days to receive your Exam Discount Information and Authorization to Test email from Cisco.

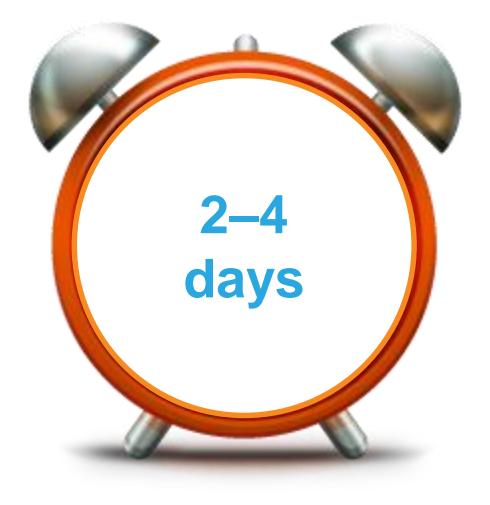

### Step J

Receive Cisco exam discount information and authorization to test email

Certification Exam Discounts and Vouchers Certifications and Discounts FAQs Pending (1) ٠ Available (1) -ICND1 Status message 4: CSCO ID TESTOSCOID after exam discount Promo Code TESTNWA80 information and Expiration Date 05/16/2013 authorization to test Discount Percentage 58.0% Discount status Complete email sent Expired or Cancelled (1)

Congratulations! Your discount is ready to be used. You can now register with Pearson VUE to take your exam usir

### Discount Holder Information

First Name / Given Name: DCTfname91 Last Name / Family Name: Madison Email Address: naptuser311@hotmail.com Cisco ID (CSCO): CSCO12084582 Mailing Address: netacad san jose, ca 99999

### Cisco Networking Academy ID (Academy Connection): 8059124

If registering online for the exam, the above information must be entered exactly as shown into the Pearson VUE registration system

### **Discount Information**

Exam Code: 640-822 Exam Name: ICND1 Number of Exam Attempts Authorized: 1 Promotion Code: TESTNWAICND1100 Discount Percentage: 100 % Expiration Date: January 16, 2013 Please note the expiration date of your discount cannot be extended. No exchanges or refunds will be made.

### Instructions on How to Register for Your Exam

If the details of your discount information are incorrect, or to contact an agent directly, please contact Pearson VUE.

Please read the instructions to register carefully. It is **critical** that the information you enter on Peason VUE pages is **exactly the same** as the information provided in this email: your name, email address, and Academy Connection ID. If you enter information incorrectly on the Pearson VUE site, you will not receive your discount.

## Step K

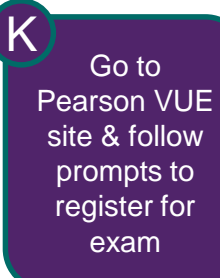

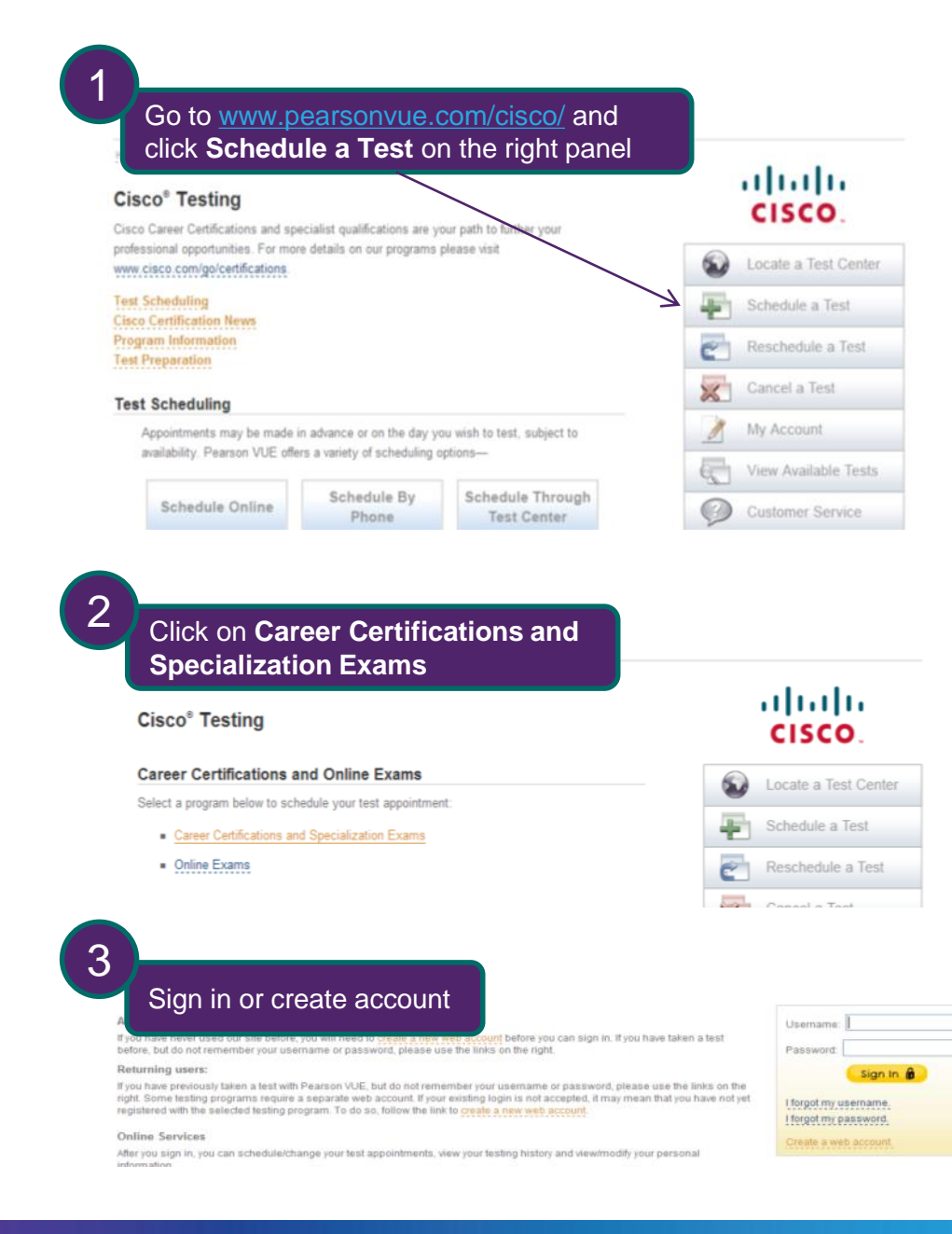

## Step L

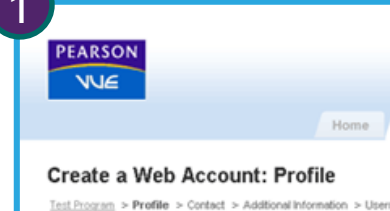

You are about to start the process to create a web accour

It is critical that the information you enter on these pages is exactly the same as the information in the Exam Discount Information email (your name, email address, Academy Connection ID). If you enter information incorrectly you will not receive your discount.

you have questions about how your personal information may be used, please read our <u>Privacy Policy</u>. In order to use our online registration system, you must provide a valid email address. Your username and password, as well as all confirmation letters, will be sent to this email address.

| Name                                                    |                                                                 |       |
|---------------------------------------------------------|-----------------------------------------------------------------|-------|
| Please enter your legal name exactly as it appears on t | he official identification you will present at the test center. |       |
| Title (Example: Mr., Ms., Mrs., Dr.):                   |                                                                 |       |
| First Name / Given Name:                                |                                                                 |       |
| Middle Name(s):                                         |                                                                 |       |
| <ul> <li>Last Name / Sumame / Family Name:</li> </ul>   |                                                                 |       |
| Suffix (Example: Jr., Sr., II, III, IV):                |                                                                 |       |
| Email                                                   |                                                                 |       |
| Please provide an email address where you would like t  | o receive confirmation letters and information about your exam. |       |
| • Email:                                                |                                                                 |       |
| Confirm Email:                                          |                                                                 |       |
| Country of Residence:                                   | ×                                                               |       |
| Previous Testing History                                |                                                                 |       |
| Please provide the following information.               | Enter your Cisco ID from you                                    | r Exa |
| <ul> <li>Have you tested with before?</li> </ul>        | Discount Information em                                         | ail   |
| No, this will be my first time testing with             |                                                                 |       |
| O Vac. I have tested with hefers                        | Le la la la la la la la la la la la la la                       |       |
| <ul> <li>Tes, I have tested with before.</li> </ul>     |                                                                 |       |
| Enter your ID, if available:                            |                                                                 |       |

As needed, create web account and receive Pearson VUE username and password. Ensure that all account data matches data in your exam discount email

| Crea                                                      | te a Web Account: C                                                                                                    | ontact                                                                                                    |                                                                                                    |                                                                                                    |                                                                                                    |
|-----------------------------------------------------------|----------------------------------------------------------------------------------------------------|----------------------------------------------------------------------------------------------------|----------------------------------------------------------------------------------------------------|----------------------------------------------------------------------------------------------------|----------------------------------------------------------------------------------------------------|
| Test Pro                                                  | arram > Profile > Contact > Additional                                                                                                    | Information > Use                                                                                                    | ername > Confirmation                                                                                                    |                                                                                                    |                                                                                                    |
| C PERGY (                                                 | are required.                                                                                                    |                                                                                                    |                                                                                                    |                                                                                                    |                                                                                                    |
|                                                           |                                                                                                    |                                                                                                    |                                                                                                    |                                                                                                    |                                                                                                    |
| PEA                                                       | RSON                                                                                                    |                                                                                                    |                                                                                                    | Ab                                                                                                    | out Us   Contact Us                                                                                  |
|                                                           |                                                                                                    |                                                                                                    |                                                                                                    |                                                                                                    |                                                                                                    |
|                                                           |                                                                                                    | Home                                                                                                    | Test Taker Services                                                                                                    | Test Program Solutions                                                                                                    | Become a Test                                                                                        |
| Crea                                                      | te a Web Account: Ac                                                                                                    | dditional l                                                                                                    | nformation                                                                                                    |                                                                                                    |                                                                                                    |
| Test Pro                                                  | oram > Profile > Contact > Additional                                                                                                    | Information > 0                                                                                                    | Username > Confirmation                                                                                                    |                                                                                                    |                                                                                                    |
| The follo                                                 | owing information is being collected                                                                                                    | d on behalf of                                                                                                    |                                                                                                    |                                                                                                    |                                                                                                    |
| Fielde                                                    |                                                                                                    |                                                                                                    |                                                                                                    |                                                                                                    |                                                                                                    |
| T TOTO S T                                                | vith * are required.                                                                                                    |                                                                                                    |                                                                                                    |                                                                                                    |                                                                                                    |
| *                                                         | vith * are required.<br>Are you a member of                                                                                                    |                                                                                                    |                                                                                                    |                                                                                                    |                                                                                                    |
| *                                                         | Are you a member of                                                                                                    |                                                                                                    |                                                                                                    |                                                                                                    |                                                                                                    |
| *                                                         | Are you a member of                                                                                                    |                                                                                                    | «Back Next                                                                                                    | » <b>)</b>                                                                                                    |                                                                                                    |
| *                                                         | Are you a member of                                                                                                    |                                                                                                    | «Back Next                                                                                                    | ».                                                                                                    |                                                                                                    |
| *                                                         | Are you a member of                                                                                                    |                                                                                                    | «Back Next                                                                                                    | »                                                                                                    |                                                                                                    |
| ·                                                         | Are you a member of                                                                                                    | •                                                                                                    | «Back Next                                                                                                    | <b>9</b> .                                                                                                    | in L Control III - 1 EAO                                                                             |
|                                                           | ARSON                                                                                                    | •                                                                                                    | «Back Next                                                                                                    | e e e e e e e e e e e e e e e e e e e                                                                                                    | Js   Contact Us   FAQ                                                                                |
| ·                                                         | Are you a member of ARSON                                                                                                    | Home                                                                                                    | Gack Next     Next     Test Taker Services                                                                                                    | >> About                                                                                                    | Js   Contact Us   FAQ<br>Become a Test Cente                                                         |
| PE<br>Crr                                                 | Are you a member of                                                                                                    | Home                                                                                                    | K Back Next                                                                                                    | >><br>About to<br>Test Program Solutions                                                                                                    | Js   ContactUs   FAQ<br>Become a Test Cente                                                          |
| Cree<br>Intel                                             | Are you a member of Are you a member of Are you a member of Are you a member of Are you a member of Are you are the the the the the the the the the th                                                                                                    | Home<br>Isername                                                                                                    | cest Taker Services  Test Taker Services  manne > Confination                                                                                                    | >><br>About to<br>Test Program Solutions                                                                                                    | Js   CentactUs   FAQ<br>Become a Test Cente                                                          |
| PE<br>Cre<br>Iet                                          | Are you a member of Are you a member of Are you a member of Are you a member of Are you a member of Are you are the your of the Are you are the your of the Are you are you ar | Home<br>Isername                                                                                                    | «« Back Next      Test Taker Services  mame > Confirmation                                                                                                    | >><br>About I<br>Test Program Solutions                                                                                                    | Js   Contact Us   FAQ<br>Become a Test Cente                                                         |
| PE<br>PE<br>Cre<br>Intil<br>Plea<br>and                   | Are you a member of Are you a member of ARSON VCE eate a Web Account: U Prozem > Posts > Catast > Additional to be chose a unique usemame that y click Check Availability. This will be                                                                                                    | Home<br>Issemance<br>United to the output of the output of the o | ce Back Next      Test Taker Services      Trane ▷ Confirmation      r. To check and see if your 1                                                                                               | >><br>About to<br>Test Program Solutions<br>psemame is available, please entu<br>E account in the future.                                                                                                    | Js   Contact Us   FAG<br>Become a Test Centr<br>In your preferred usernam                            |
| PE<br>Cre<br>Intl<br>Plea<br>and<br>Your<br>into          | Are you a member of Are you a member of Are you a member of Are you a member of Are you a member of Are you are a member of Are you are a member of Are you are a member of Are you are an are you are an are you are an are you are an are you are an are you are an are you are an are an are you are an are an are you are an are an are you are an are an are you are an are an are you are an are an are you are an are an are you are an are an are you are an are an are  | Home<br>Istername<br>Information - Veer<br>rou will remember<br>a your username to<br>grad by Pearson                                                                                                    | KK Back         Next           Test Taker Services           mame > Confirmation           r. To check and see if your           to access your Pearson VU           VUE and seen to you via end | Description of the second second seco | Js   Contact Us   FAG<br>Become a Test Cente<br>In your preferred usernam                            |
| PE<br>Cre<br>Test<br>Plea<br>and<br>Your<br>into<br>Field | Are you a member of<br>Are you a member of<br>ARSON<br>VICE<br>Patter a Web Account: U<br>Prozent > Endle > Catad > Additional<br>as echoors a unique usemane that y<br>click Check Availability. This will be<br>"password will be automatically assigned<br>your account."                                                                                                    | Home<br>Isername<br>Isternation > teer<br>or your username<br>grad by Pearson                                                                                                    | Keack Next      Test Taker Services      Test Taker Services      To check and see if your     to access your Pearson VU     VUE and sent to you via en                                          | >><br>About<br>Test Program Solutions<br>Isemame is available, please entr<br>E account in the future.<br>nail. You will be able to change y                                                                                                    | Js   ContactUs   FAG<br>Become a Test Cente<br>Pryour preferred usernam<br>our password after you si |

### Step M, Steps 1-4 of 7

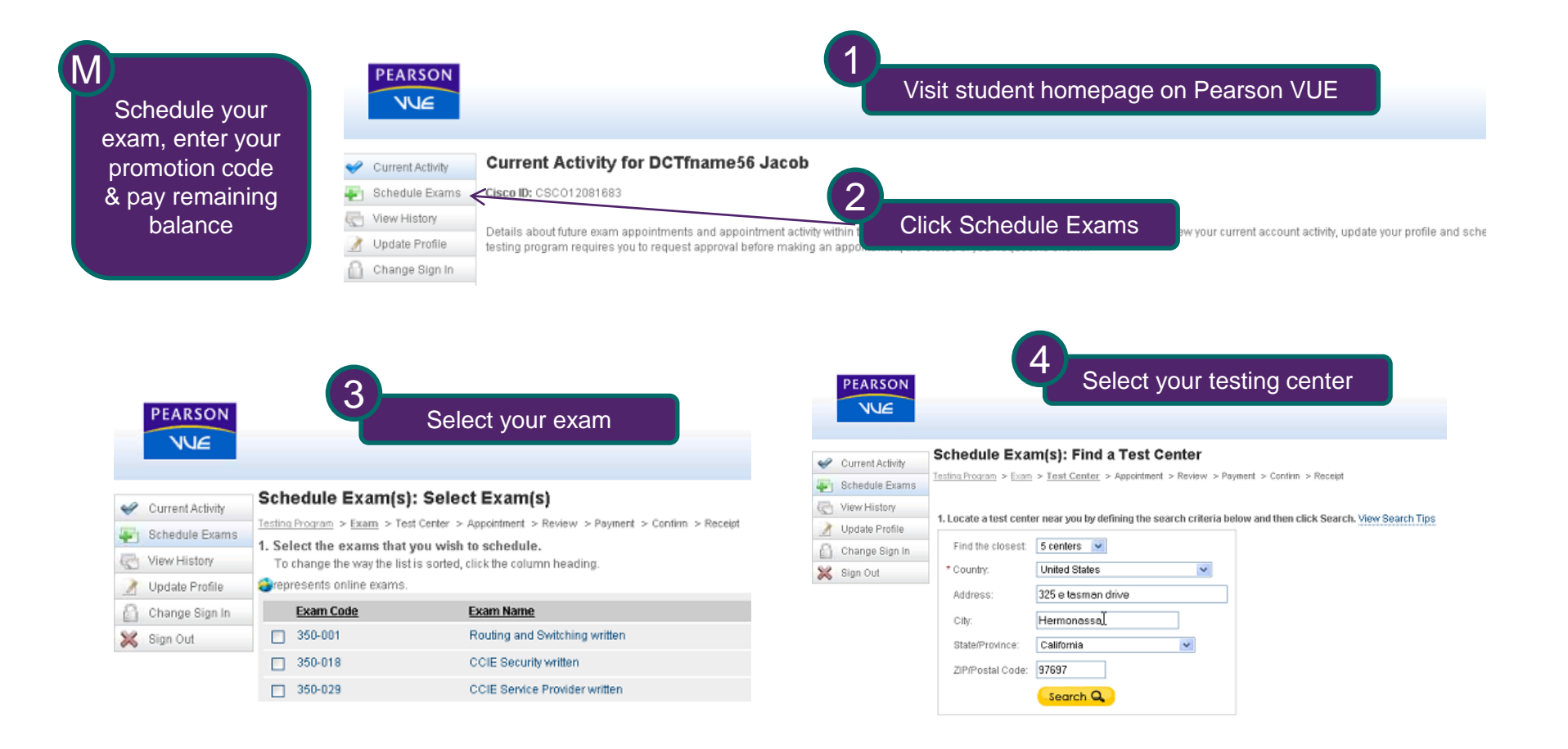

### Step M, Steps 5-7 of 7

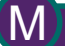

PEARSON

NUE

Current Activity

Schedule Exams

C View History

👌 Update Profile

Change Sign In

🔀 Sign Out

Schedule your exam, enter your promotion code & pay remaining balance

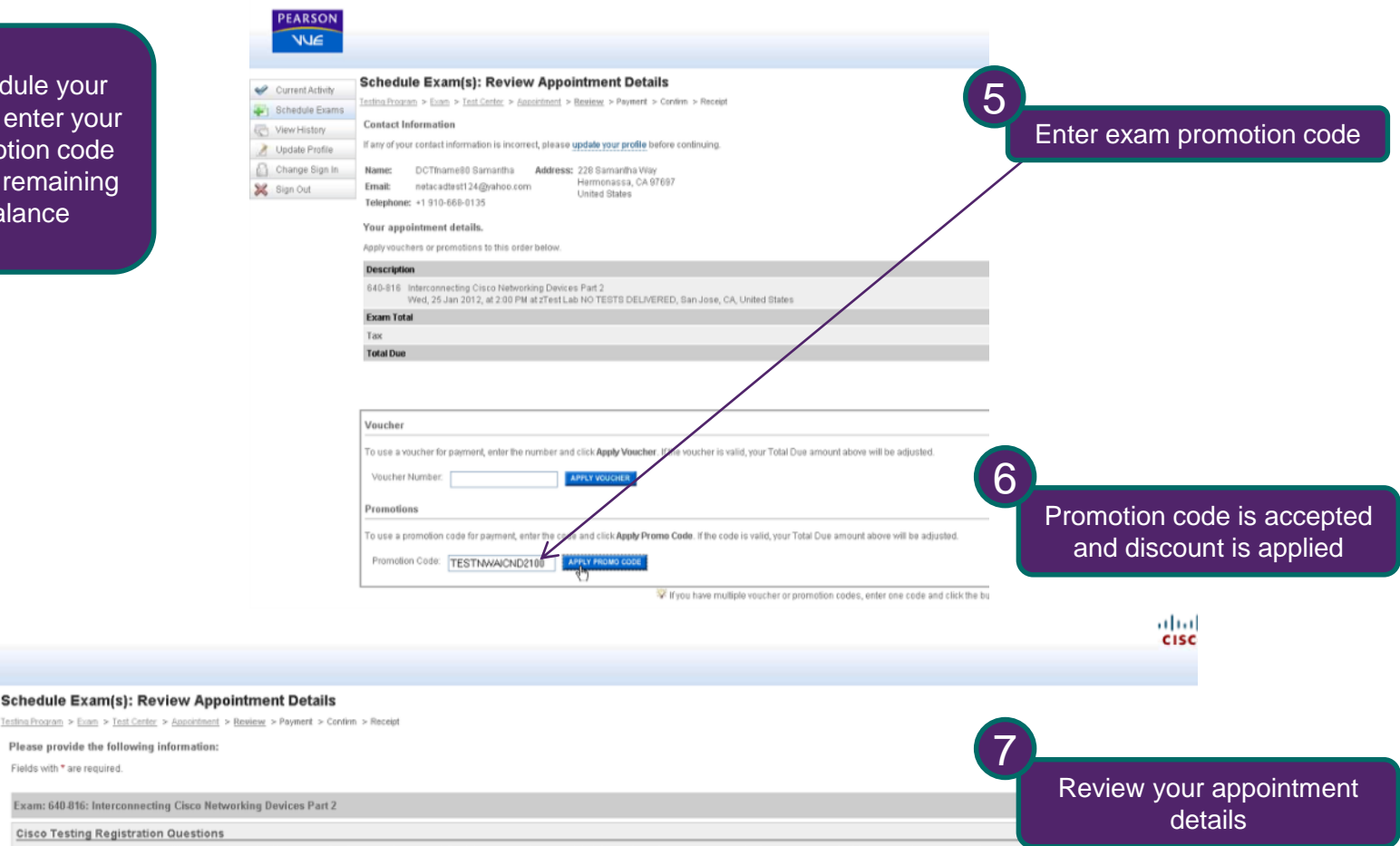

Do you accept the terms and conditions of the Cisco Certification and Confidentiality Agreement? Registration cannot be completed if you refuse. If you accept now, but refuse when you sit for this exam, it will be terminated and your entire exam ree to information: http://www.cisco.com/web/learning/downloads/Cisco-Career-Certifications-and-Confidentiality-Agreement\_v16.pdf

Next »

Fields with \* are required.

Yes, Laccept No, I do not accept

### Step N

| N                                                                                                    |                                                                                                    |  |  |  |  |
|----------------------------------------------------------------------------------------------------|----------------------------------------------------------------------------------------------------|--|--|--|--|
| Enall Example<br>Crider Confirmation<br>Crider Number: 00050677-75935<br>Exam Registration<br>Exam Registration<br>Exam Registration<br>Exam Registration<br>Exam Registration<br>Exam Registration<br>Exam Registration<br>Candidate<br>Refly Lee<br>100 Taxman dr.,<br>Sam Jose, CA SS134<br>USA<br>Plote: COSS115345<br>Appointment Time: 31 Oct 2011 at 1200 (200 PM)<br>Duration: 165 Minites<br>Location<br>Education Plus<br>SCO-SS2 Jiol Floor,<br>Sam SCO-SS2 Jiol Floor,<br>Sam SCO-SS2 Jiol Flo | <ul> <li>Your testing date confirmation email will include:</li> <li>Your name and contact information</li> <li>Your order confirmation number</li> <li>Location and directions to the testing center</li> <li>Instructions on what to bring</li> <li>Important policies related to taking the exam</li> </ul> |  |  |  |  |
| Note: Before receiving certification, you must sign the Cisco Certifications Agreement. This can be done electronically at the end of a                                                                                                    | any Cisco exam. To realise the Cisco Certifications Agreement before your exam appointment, usit                                                                                                    |  |  |  |  |
| Renchedule Policy: For 77-oubleshooting and Adelvabiling Cloco //P Networks :<br>Myon wish to resoled the your exam, you must contact Pearson VUE one business day prior to your exam appointment. Myou resoli                                                                                                    | edvik an exam less than 24 hours in aduance, you will hour the fortelt-exam rise. Exam rises are als                                                                                                    |  |  |  |  |
| Cancel Policy: For 77oubleshooting and Ad-Antal-Ming Cloco /P Networks :<br>Myot wish to caucel your exam, you must contact Pearson VUE one bitsliness day prior to your exami appointment. Myou caucel an                                                                                                    | exam less that 24 hours in aduatice, you will hour the non-lifexam nee. Exam nees are also due for                                                                                                    |  |  |  |  |
| Additional information: For 7700/Neskoology and Makableling C/sco/PNebworks :<br>Please role thatyour "appointment length" may include time for ron-scored sections such as sumerys or tribulais. The appointment                                                                                                    | length does not necessarily reflect the total amount of the allotted for the actual exam. The majority                                                                                                    |  |  |  |  |
| Once passed, a candidade must wait a minimum of 1500 days bethe taking the same exam with an identical exam number. Candidades may only take a beta exam once. Candidades who tail an exam must wait a period of the 🛞 cak socier than the following Monday. For more information on Cloco's exam policies, whit www.cloco.com/godexam.policy.                                                                                                    |                                                                                                    |  |  |  |  |
| Pearson VUE will not be feld responsible, for expenses, incrined beyond, the cost of the exam, including bit not limited to travel expen                                                                                                    | ises and lostwages on the day of the exam.                                                                                                    |  |  |  |  |
| Pearson VUEs goal is to make your testing experience, a pleasant one. We thank you for selecting Pearson, VUE as your testing ser                                                                                                    | uice prouider and look forward to sending you again. Please feel free to contact us with your commen                                                                                                    |  |  |  |  |

# Congratulations, you have completed the process to access and redeem your exam certification discount

We wish you the best of luck with your studies and exam.

### Thank you.

CISCO Cisco Networking Academy Mind Wide Open